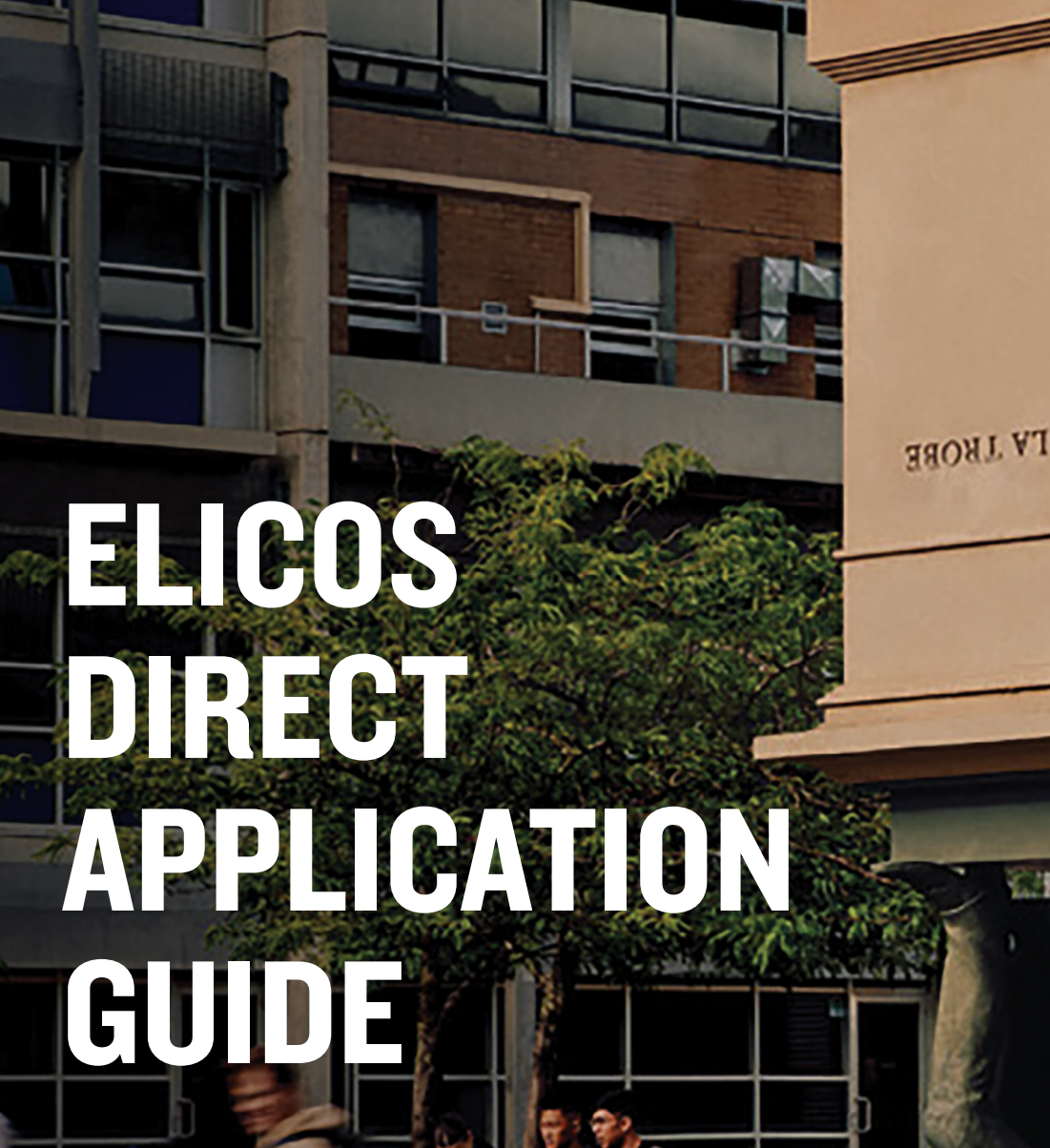

ATROBE

College Australia

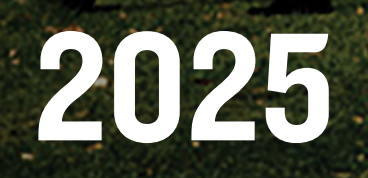

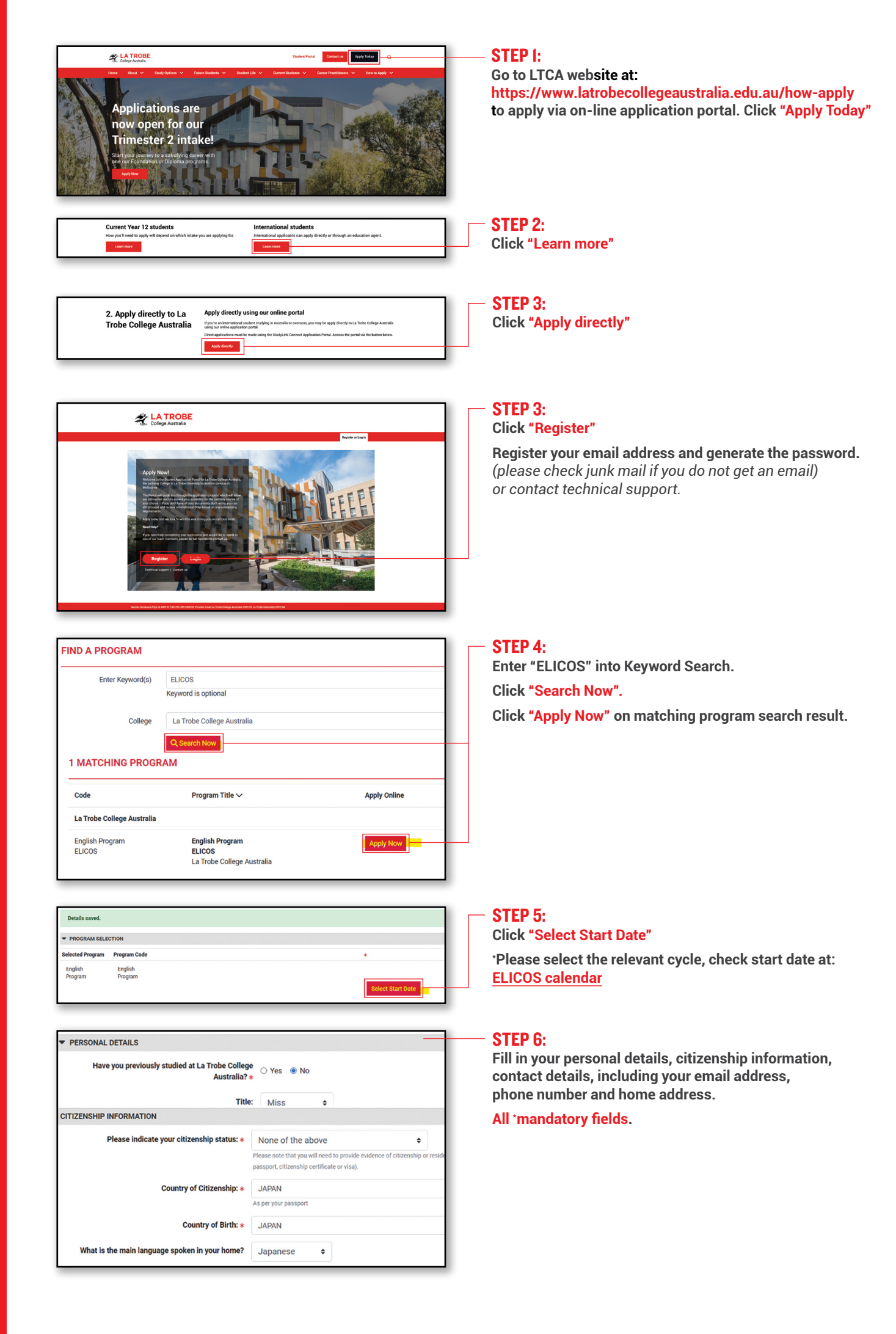

| PREVIOUS STUDIES                                                                                                    |                                            | <b>STEP 7</b> :                                        |
|----------------------------------------------------------------------------------------------------|--------------------------------------------|--------------------------------------------------------|
| Highest Secondary Qualification                                                                                                    |                                            | Fill in your previous studies.                         |
| Name of qualification: *                                                                                                    | University                                 | (search and select your University from dropdown f     |
| Name of education provider: *                                                                                                    | Saga University (JAPAN) Select Institution | <b>Example:</b> If your University is Saga University. |
| Country of education provider: *                                                                                                    | Japan                                      |                                                        |
| Language of instruction:                                                                                                    | Japanese 🗢                                 |                                                        |
| Have you completed the above study? $\ast$                                                                                                    | ⊖ Yes                                      |                                                        |
| Do you intend to complete the above study? $\ast$                                                                                                    | ● Yes ○ No                                 |                                                        |
| Expected completion date: *                                                                                                    | Month 🕈 Year 🗢                             |                                                        |
|                                                                                                    |                                            |                                                        |
| Will you be applying for exemptions (recognition to prior<br>to learning)? *                                                                                                    | O Yes 🖲 No                                 |                                                        |
| Will you be applying for exemptions (recognition to prior<br>to learning)? *                                                                                                    | ○ Yes ● No                                 |                                                        |
| Will you be applying for exemptions (recognition to prior<br>to learning)?*                                                                                                    | ○ Yes ම No                                 | FOR EXAMPLE:                                           |
| Will you be applying for exemptions (recognition to prior<br>to learning)? *                                                                                                    | ○ Yes 💿 No                                 | FOR EXAMPLE:<br>If your University is Saga University. |
| Will you be applying for exemptions (recognition to prior<br>to learning)? *<br>Please choose an Institution<br>country<br>Japan                                                                                                    | ○ Yes (e) No                               | FOR EXAMPLE:<br>If your University is Saga University. |
| Will you be applying for exemptions (recognition to prior<br>to learning)? * Please choose an Institution country Japan nstitution                                                                                                    | ○ Yes ● No<br>—                            | FOR EXAMPLE:<br>If your University is Saga University. |
| Will you be applying for exemptions (recognition to prior<br>to learning)? *<br>Please choose an Institution<br>country<br>Japan<br>nstitution<br>baga                                                                                                    | ○ Yes ● No                                 | FOR EXAMPLE:<br>If your University is Saga University. |
| Will you be applying for exemptions (recognition to prior<br>to learning)? *<br>Please choose an Institution<br>iountry<br>Japan<br>nstitution<br>jaga<br>Kyoto Saga Arts College (JAPAN)                                                                                                    | ○ Yes ● No                                 | FOR EXAMPLE:<br>If your University is Saga University. |
| Will you be applying for exemptions (recognition to prior<br>to learning)? *<br>Please choose an Institution<br>country<br>Japan<br>nstitution<br>jaga<br>Kyoto Saga Arts College (JAPAN)<br>Kyoto Saga University of Arts (JAPAN)                                                                                                    | ○ Yes ● No                                 | FOR EXAMPLE:<br>If your University is Saga University. |
| Will you be applying for exemptions (recognition to prior<br>to learning)? *<br>Please choose an Institution<br>jountry<br>Japan<br>estitution<br>jsaga<br>Kyoto Saga Arts College (JAPAN)<br>Kyoto Saga University of Arts (JAPAN)<br>Saga University (JAPAN)                                                                                                    | ○ Yes ● No                                 | FOR EXAMPLE:<br>If your University is Saga University. |
| Will you be applying for exemptions (recognition to prior<br>to learning)? * Please choose an institution ountry Japan astitution [saga Kyoto Saga Arts College (JAPAN) Kyoto Saga University of Arts (JAPAN) Saga University (JAPAN) Saga Women's Junior College (JAPAN)                                                                                                    | ○ Yes ● No                                 | FOR EXAMPLE:<br>If your University is Saga University. |
| Will you be applying for exemptions (recognition to prior<br>to learning)? *<br>Please choose an Institution<br>country<br>Japan<br>istitution<br>jaga<br>Kyoto Saga Arts College (JAPAN)<br>Kyoto Saga University of Arts (JAPAN)<br>Saga University (JAPAN)<br>Saga Women's Junior College (JAPAN)<br>Sagami Women's Junior College (JAPAN)                                      | ○ Yes ● No                                 | FOR EXAMPLE:<br>If your University is Saga University. |
| Will you be applying for exemptions (recognition to prior<br>to learning)? *<br>Please choose an institution<br>:ountry<br>Japan<br>istitution<br>jaga<br>Kyoto Saga Arts College (JAPAN)<br>Kyoto Saga University of Arts (JAPAN)<br>Saga University (JAPAN)<br>Saga Women's Junior College (JAPAN)<br>Sagami Women's Junior College (JAPAN)<br>Sagami Women's University (JAPAN) | ○ Yes ● No                                 | FOR EXAMPLE:<br>If your University is Saga University. |

| IGLISH PROFICIENCY<br>What is your first language?               | Japanese •                                                                                                    |
|------------------------------------------------------------------|----------------------------------------------------------------------------------------------------|
| How do you intend on meeting the English Language requirement? * | I have undertaken an English proficiency test such as IELTS or equivalent •                                               |
| Copy of test results:                                            | File Attachment (DOC, DOCX, JPG, JPEG, PDF (unprotected), PNG, PPT, PPT, XLS, XLSX files up to 5MB<br>in size) > Get help |
|                                                                  | Upload New Choose Existing                                                                                                |
|                                                                  | Drag and drop or click here to browse the file that you wish to attach to your application                                |
|                                                                  |                                                                                                    |

STEP 8:

Provide English proficiency.

| FINANCIAL INFORMATION                                                                                                    |                                                                 |   |
|----------------------------------------------------------------------------------------------------|-----------------------------------------------------------------|---|
| Will your fees be sponsored by a third party? Please note<br>you will be required to provide evidence of your<br>sponsorship when accepting your offer. * | ⊖Yes €No                                                        |   |
| OVERSEAS STUDENT HEALTH COVER (OSHC)                                                                                                    |                                                                 |   |
| t is a requirement of the Australian Government that you                                                                                                  |                                                                 |   |
| maintain Overseas Student Health Cover (OSHC) for the<br>duration of your student visa. Please choose one of the                                          | I do not have or require a student visa and do not require OSHC | ٥ |
| following options: *                                                                                                    |                                                                 |   |

| ▼ PARENT/LEGAL GUARDIAN DETAILS  |       |    |  |
|----------------------------------|-------|----|--|
| Are you under 18 years of age? * | ⊖ Yes | No |  |

★ ☑ I have read and understood and agree to the declaration above

Submit application

Save & Close

## — **STEP 9**:

Financial information "No" Select the answer that describes your OSHC cover needs: If student visa please select "Yes single cover for OSHC" if tourist visa select "I do not require OSHC option"

## **STEP 10:**

Enter you are not under 18 years of age.

## **STEP 11:**

Read & Agree - Privacy and Applicant declaration.

**STEP 12:** Save and Continue. Click "Submit application"

## NOTE:

Fill in the mandatory fields only, attach a passport copy and English qualification such as IELTS, PTE, TOEIC, EIKEN, LTCA placement test.